Romain Lheureux

# TP-REPLICATION / Windows CONTINUITÉ DE SERVICE Server

**BTS SIO 1 SAINT LUC CAMBRAI** 

Session 2023-2024

# SOMMAIRE

- <u>Contexte</u>
- <u>AD1</u>
- <u>AD2</u>
- <u>Client</u>
- DFSR
- <u>Test</u>

### CONTEXTE

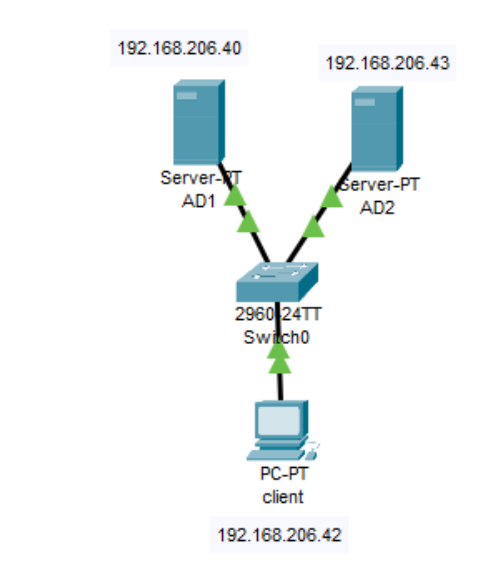

- A quoi sert une continuité de service: : elle est utilisée entre plusieurs windows serveur disposant d'un Active Directory. Si l'un des serveurs tombe en panne, l'autre continue à fonctionner, grâce à la synchronisation des données entre les 2 AD garantissant que les utilisateurs peuvent se connecter et accéder aux ressources
- Pour réaliser ceci, nous allons avoir besoin de 2 windows serveur avec un AD, DFS, DFSR et DNS d'installés, et une machine client

#### <u>a) Préparation de l'AD1 :</u>

lesquels vous crérez 2 UO:UOSLAM et UOSISR UO Login Groupe Laurent SISR UOSISR Sebastien SISR UOSISR Paul SISR UOSISR SLAM UOSLAM leanne lérôme SLAM UOSLAM Vladimir SLAM UOSLAM

Vous créerez 6 comptes utilisateurs répartis en 2 groupes : SLAM et SISR pour

| Clicnes Instanta | nés Ven           | sions précédente | s Oueta             | Personnalis     |
|------------------|-------------------|------------------|---------------------|-----------------|
| Général          | Outils            | Matériel         | Partage             | Sécurité        |
| Partage de fichi | ers et de dossier | s en réseau      |                     |                 |
| F·\              |                   |                  |                     |                 |
| Partag           | jé                |                  |                     |                 |
| Chemin réseau    |                   |                  |                     |                 |
| \\Ad1-romain\f   |                   |                  |                     |                 |
| Partager         |                   |                  |                     |                 |
| i altager        |                   |                  |                     |                 |
| Partage avancé   |                   |                  |                     |                 |
| Définir des auto | risations person  | alisées créer de | es ressources parta | nées et définir |
| d'autres options | de partage.       |                  | o resources parta   | gees et dennin  |
|                  |                   |                  |                     |                 |
|                  |                   |                  |                     |                 |

- Dans un premier temps nous allons créer les utilisateurs en fonction du tableau
- Ensuite nous allons créer les partages pour ce faire nous allons partitionner notre disque ce qui va nous permettre de 'affecter une nouvelle partions F

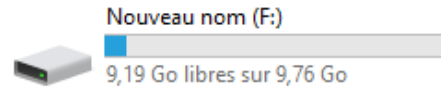

 Ensuite nous allons partager se partages pour que nos utilisateurs puissent accéder aux partages pour se faire nous allons effectuer une clique droite sur le partage F ensuite **propriété** puis dans l'onglet partage on va sur **partage avancé**

Vous créerez une partition contenant 2 répertoires

| Répertoire  | Propriétaire | Droits du groupe<br>propriétaire | Droits des autres |
|-------------|--------------|----------------------------------|-------------------|
| SISR/Commun | Laurent      | RWX                              | R                 |
| SISR/cours  | Sebastien    | R                                | Aucun droit       |

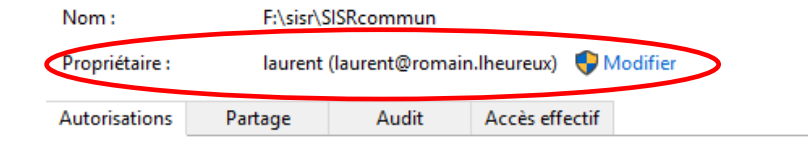

Pour obtenir des informations supplémentaires, double-cliquez sur une entrée d'autorisation. Pour modifier une entrée d'autorisation, sélectionnez l'entrée et cliquez sur Modifier (si disponible).

#### Entrées d'autorisations :

|    | Туре | Principal                  | Accès          | Hérité de | S'applique à                     |
|----|------|----------------------------|----------------|-----------|----------------------------------|
| 97 | Auto | Système                    | Contrôle total | Aucun     | Ce dossier, les sous-dossiers et |
| 97 | Auto | sisir (ROMAIN\sisir)       | Contrôle total | Aucun     | Ce dossier, les sous-dossiers et |
| 2  | Auto | administrateur (ROMAIN\ad  | Contrôle total | Aucun     | Ce dossier, les sous-dossiers et |
| 92 | Auto | Administrateurs (ROMAIN\Ad | Contrôle total | Aucun     | Ce dossier, les sous-dossiers et |
| 97 | Auto | Tout le monde              | Lecture        | Aucun     | Ce dossier, les sous-dossiers et |
|    |      |                            |                |           |                                  |

 Dans le partage nous allons définir les dossiers et qui peut y accéder en fonction du tableau si dessus

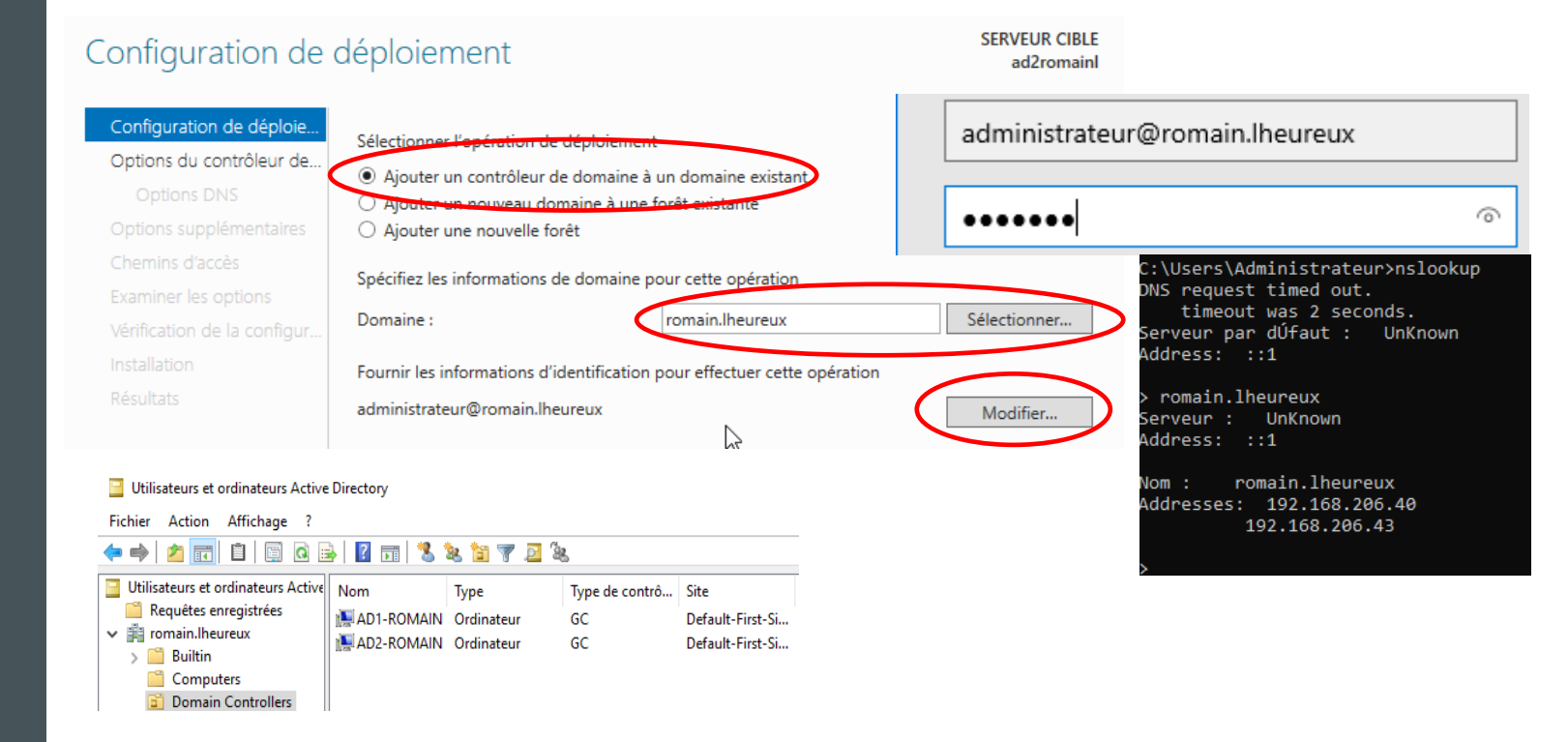

- Pour la configuration de l'ad 2 nous allons le connecter au Domain de l'AD1, pour se faire il nous suffit d'indiquer le nom du Domain et de se connecter a un utilisateur de l 'ad 1
- Et laisser vous guider jusqu'à l'installation
- Pour vérifier si le 2 ad son connecter sur le même domaine nous pouvons aller dans les onglets « Utilisateurs et ordinateurs Active Directory » puis dans Domain Controller, on peut aussi utiliser la commande nslookup

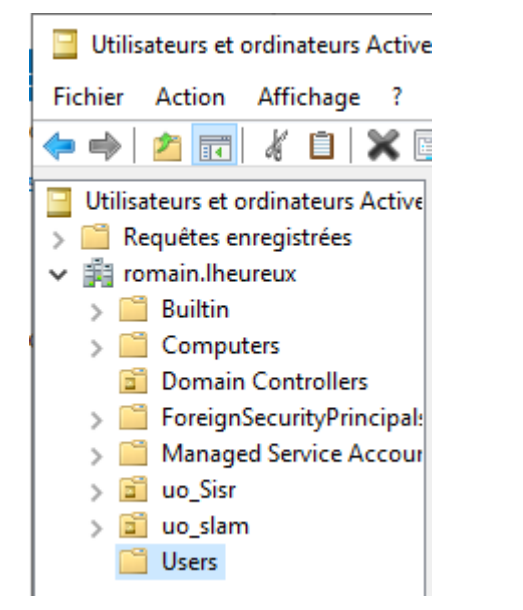

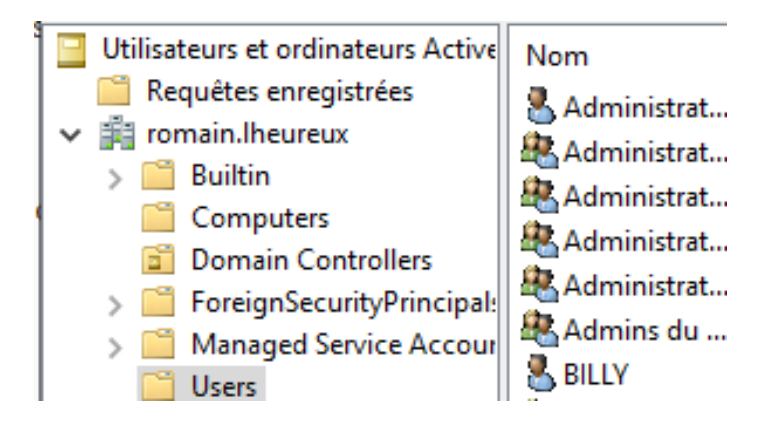

- Nous pouvons constater que nous avons retrouver tout notre architecture de l'AD1 sur l'AD2
- Dans l'AD2 nous allons créer un utilisateur billy, et comme nous pouvons le voir il a pus être répliquer aussi sur l'AD1

| ernet Protocol Version 4 (TCP/II                                                                           | Pv4) Properties                                                                | × |           |
|----------------------------------------------------------------------------------------------------|--------------------------------------------------------------------------------|---|-----------|
| neral                                                                                                    |                                                                                |   |           |
| ou can get IP settings assigned a<br>nis capability. Otherwise, you nee<br>or the appropriate IP settings. | automatically if your network supports<br>ed to ask your network administrator |   |           |
| Obtain an IP address automa                                                                                | atically                                                                       |   |           |
| • Use the following IP address:                                                                            |                                                                                |   |           |
| IP address:                                                                                                | 192 . 168 . 206 . 42                                                           |   |           |
| Subnet mask:                                                                                               | 255.255.255.0                                                                  |   |           |
| Default gateway:                                                                                           |                                                                                |   |           |
| Obtain DNS server address a                                                                                | utomatically                                                                   | 8 | billy     |
| Use the following DNS server                                                                               | addresses:                                                                     |   | ~ '       |
| Preferred DNS server:                                                                                      | 192 . 168 . 206 . 40                                                           |   |           |
| Alternate DNS server:                                                                                      | 192 . 168 . 206 . 43                                                           |   | Documents |
| ☑ Validate settings upon exit                                                                              | Advanced                                                                       |   |           |
|                                                                                                    | OK Cancel                                                                      |   | Pictures  |

- Ensuite nous connecter notre machine client au Domain, pour que la réplication d'AD fonctionne il est important de mettre les IP des 2 AD différents comme ceci
- Nous allons volontairement désactiver la carte réseaux de l'AD2 pour voir si l'utilisateur Billy peux toujours se connecter au Domain, comme nous pouvons le voir la réplication a bien fonctionner puisque Billy peut se connecter aux Domain sans l'AD2

# CLIENT

### CLIENT

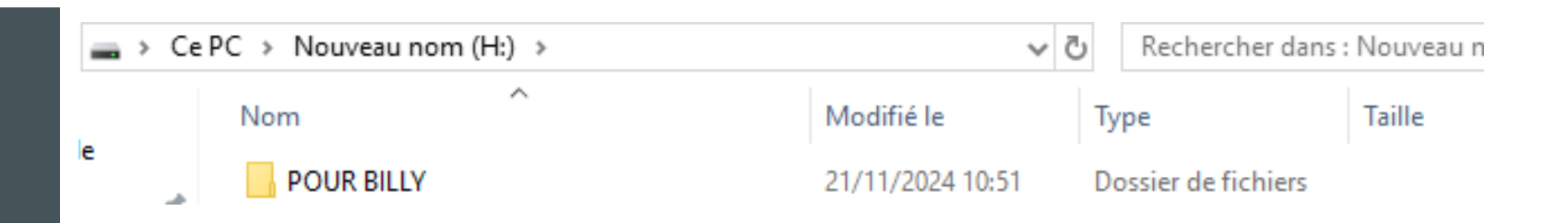

- Création d'une partition D un dossier nommé pourBilly où Billy a tous les droits et où les autres ont un droit de lecture sur l'AD2
- Nous allons ensuite débrancher la carte réseau de l'AD2, il est toujours possible de se connecter a l'utilisateur billy mais il est impossible d'accéder a son partage, pour se faire nous allons utiliser le DFSR qui va nous permettre de répliquer les données de l'AD1 et de l'AD2

#### DFSR

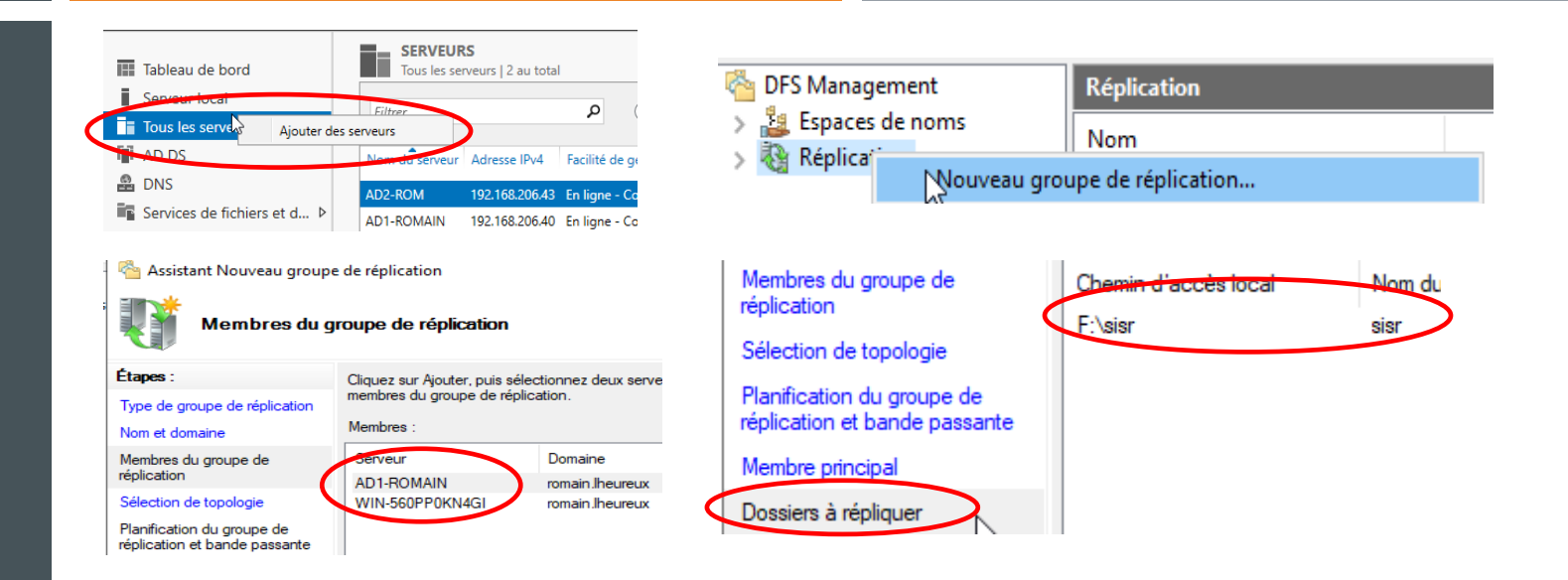

- Dans un premier temps pour les 2 windows serveur nous allons nous rendre dans tous les serveurs et ajouter des serveurs afin d'ajouter les 2 Windows serveur ensemble
- Ensuite nous allons nous rendre dans gestion du système de fichiers distribués DFS, afin d'ajouter un nouveau groupe de réplication
- Dans Membre du groupe nous allons ajouter les 2 windows serveur
- Ensuite dans l'onglet membre principale nous allons définir la winsows serveur ou nous somme actuelle en train de configurer le dfsr,
- ensuite nous allons indiquer ce que l'on veut réplique, ca peut être un dossier, une partition ect,

#### DFSR

| Modifier ×<br>Général                                                                               | 🐴 Gestion du système de fichiers distribués DFS              |  |
|----------------------------------------------------------------------------------------------------|--------------------------------------------------------------|--|
| Membre :                                                                                            | 🐴 Fichier Action Affichage Fenêtre ?                         |  |
| Sélectionnez l'état initial du dossier répliqué sur ce membre.                                      | 🗢 🔿 🔀 🔜 🔒 🛛 🖬                                                |  |
| Statut de l'appartenance :                                                                          | 🚰 DFS Management Réplication                                 |  |
| ) Désactivé<br>Le dossier répliqué ne sera pas stocké sur ce membre.<br>) Activé                    | Sepaces de noms     Nom     Réplication                      |  |
| Garder le dossier suivant synchronisé avec les autres membres.<br>Chemin d'accès local du dossier : | र्श्वे Domain System Volume                                  |  |
| H:/replication Parcourir Exemple : C:\Données                                                       |                                                              |  |
| Placez en lecture seule le dossier répliqué sélectionné sur ce membre.                              | C:\Users\Administrateur>DFSRDIAG POLLAD<br>Opération réussie |  |
| OK Annuler                                                                                          |                                                              |  |

- Ensuite dans l'onglet « chemin d'accès local », nous allons définir le dossier ou nous voulons que la partition soit effectuée
- Pour foncer la replication nous pouvons utiliser la commande DFSRDIAG POLLAD

### TEST

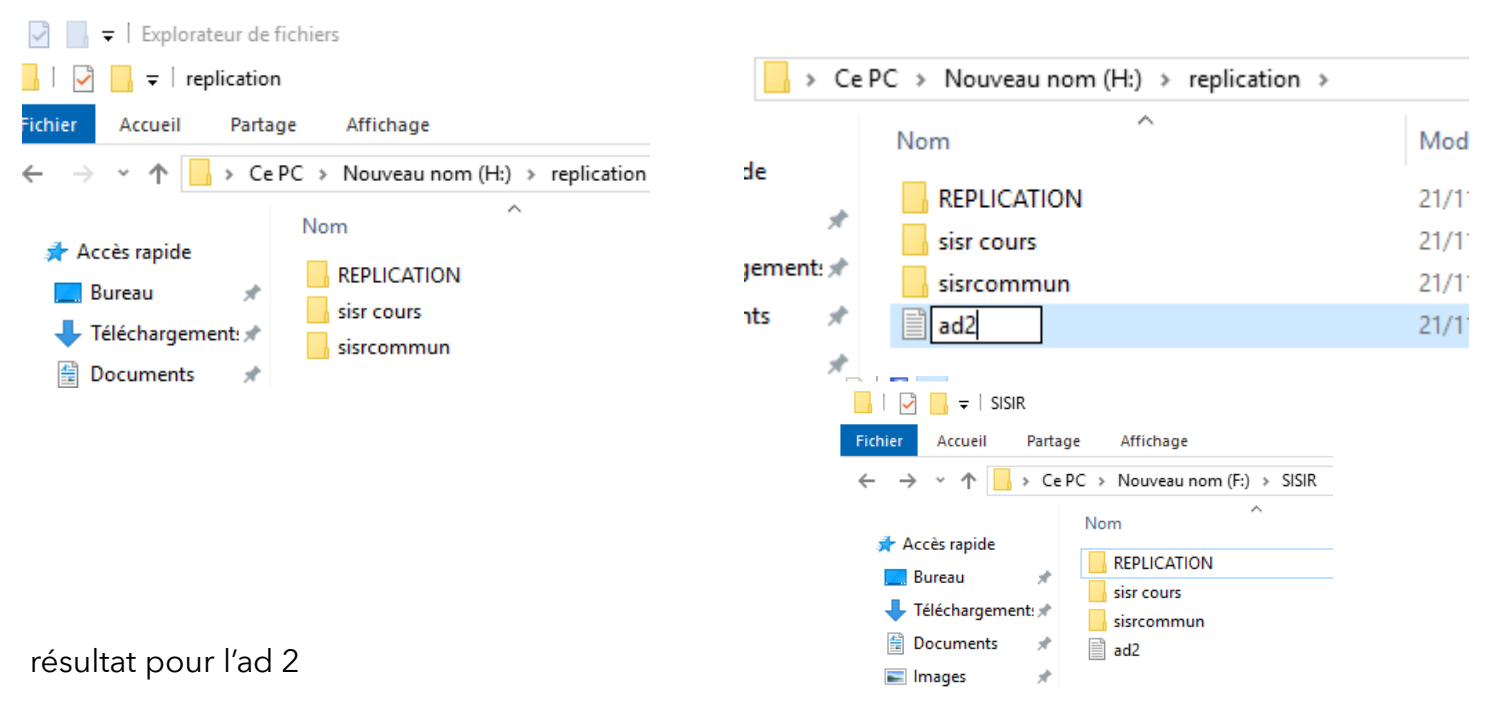

 Ensuite nous allons créer un ficher sur l'ad2 pour voir si la réplication fonctionne, et comme nous pouvons le constaté la réplication a bien était effectuer